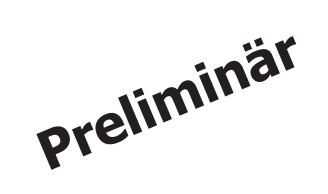

# Manual Enicom Pro 4G 2024-10-06

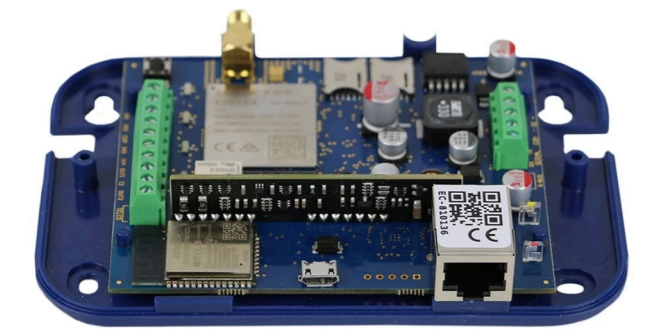

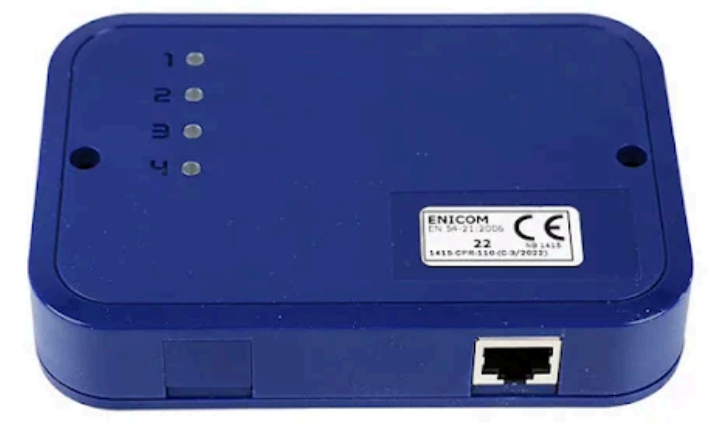

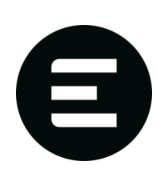

Manual v. 1.0

# 1. Allmänt

Larmsändare EniCom 4G har telelinjesimulering (PSTN) för digital larmöverföring (analog CID till digital CID via SIA DC-09) samt 4 in- och 2 utgångar (EN 54-21 certifierad)

ENICOM 4G-larmsändaren rekommenderas där en redundant signalöverföring och EN54-21-certifiering krävs. GSM-modulen är en idealisk lösning för larmöverföring från inbrott och brandlarmcentraler via GSM/GPRS/LTE/IPkanal.

# 2. Specifikation

- 4 dubblerbara ingångar (8 ingångar): NO/NC/EOL/2 EOL/sektionsdubblering
- 1 OC-utgång NO/NC/Follower (ingång, utgång, händelse)
- 1 reläutgång NO/NC/Follower (ingång, utgång, händelse)
- PSTN-linjesimulering f
   ör att ta emot Contact-ID-h
   ändelser
- Expansionsmöjlighet med EC-84 expander: 8 ingångar, 4 utgångar/expander, max. 8 st EC-84 expandrar
- Larmöverföring till 4 larmcentraler (mottagare) med flera ruttalternativ
- Händelselogg med 256 händelser med tidsstämpel
- 2G/4G-anslutning, Dual SIM nano (2 SIM-kort)
- Ethernet och WiFi-anslutning
- Molnanslutning
- SIA DC-09-protokoll
- EN 54-21-certifiering

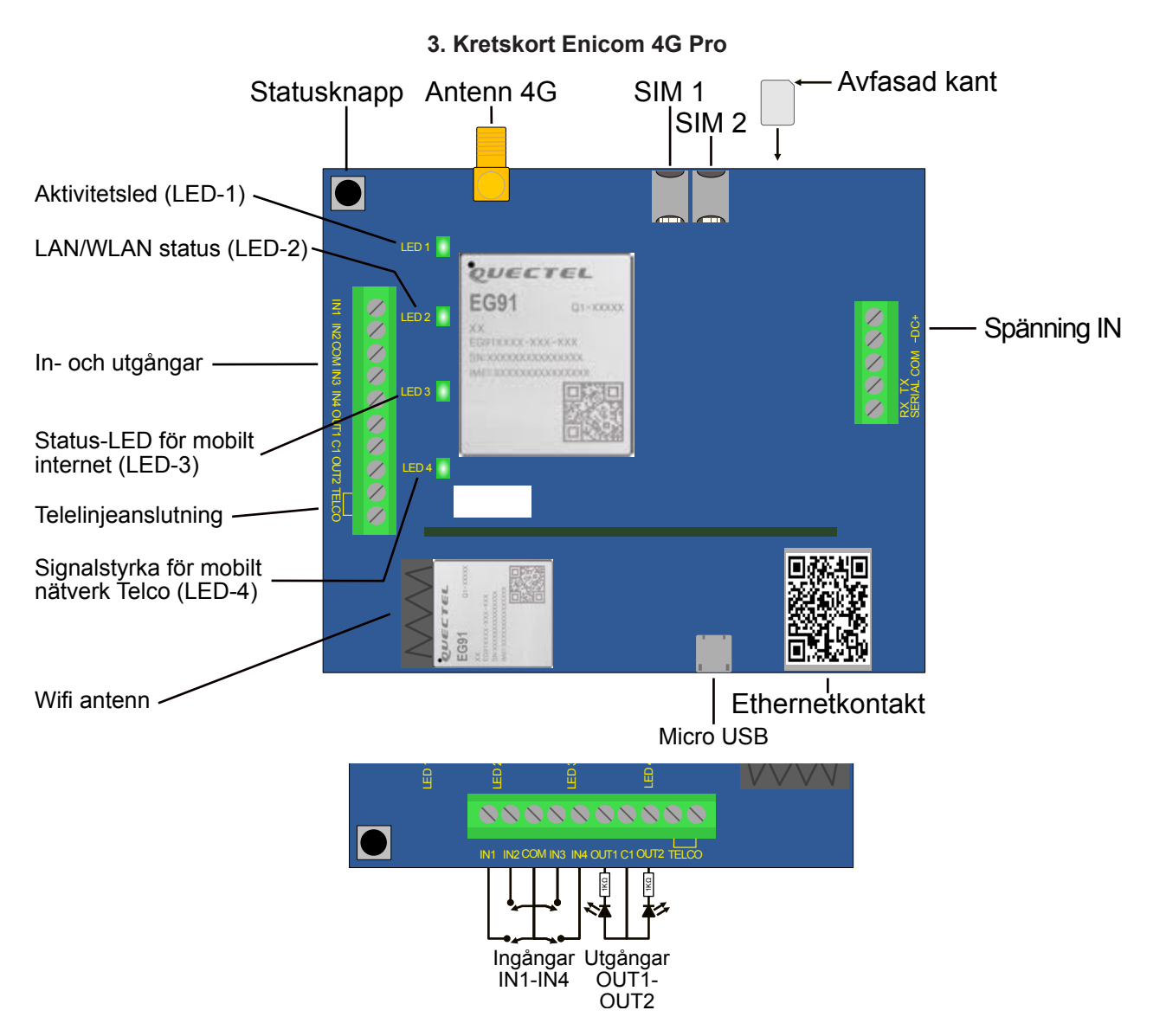

Manual larmsändare Enicom 4G Pro

4. Lysdioder

# LED-1: Aktivitet-LED

•

Indikerar strömförsörjning och aktivitet hos larmsändaren:

- Röd fast: Strömförsörjningen är ok, ingen molnanslutning Röd Blinkar: Låg strömförsörjning Grön fast: Strömförsörjning är ok, molnanslutning är aktiv
- Gul blinkar: Aktivitetsindikator (watchdog)

# LED-2: LAN/WLAN LED

Indikerar status och aktivitet för det lokala nätverket – Ethernet (LAN) eller trådlöst nätverk (WLAN), om larmsändaren har inbyggd WiFi-adapter. Ethernet har alltid prioritet över WLAN.

| Släckt: | Ingen anslutning, WiFi inaktiverad                           |
|---------|--------------------------------------------------------------|
| Röd:    | Nätverket är inte redo, antingen p<br>under initieringsfasen |
| Grön:   | Nätverksanslutningen är aktiv                                |
| Gul:    | Aktivitet på nätverksanslutningen                            |

# LED-3: Mobilinternet-LED

Indikerar status och aktivitet för mobilnätet.

| Släckt: | Modemet är avstängt                 |
|---------|-------------------------------------|
| Röd:    | Mobilnätet är inte redo, antingen p |
| Grön:   | Mobilnätsanslutningen är aktiv      |
| Gul:    | Aktivitet på mobilnätsanslutninger  |

# LED-4: Telco Kommunikations-LED (EniCom Pro)

Indikerar aktivitet på Telco-gränssnittet (PSTN). LED-blinkningar visar status för aktuell kommunikationsaktivitet över Telco-gränssnittet (via telefonlinjen).

# **Status Display Mode**

Genom att trycka på Status-knappen går EniCom in i Status Display-läge. I detta läge visas olika statusinformatio på LED 2-4, medan antalet korta blinkningar på LED-1 anger vilken typ av information som visas. Upp till sex olika statusindikationer är möjliga. Indexet på LED-1 upprepas var 5:e sekund. Den visade statusinformationen kan vara följande:

| 1. Utökad molnstatus     | LED-2: Anslutningsstatus<br>LED-3: Rapportering pågår<br>LED-4: Upp-/nedladdning p |
|--------------------------|------------------------------------------------------------------------------------|
| 2. Mobilsignalnivå       | Antalet tända lysdioder på l<br>hög)                                               |
| 3. WiFi-signalnivå       | Antalet tända lysdioder på l<br>hög)                                               |
| 4. Framtida användning   |                                                                                    |
| 5. Framtida användning   |                                                                                    |
| 6. Strömförsörjningsnivå | Antalet tända lysdioder på l<br>(låg-normal-hög)                                   |
| Extronic Elektronik      | 3 av 1                                                                             |

d/inte närvarande på grund av ett fel eller

(sänd/mottag)

på grund av ett fel eller under initierin

n (sänd/mottag)

bågår

LED 2-4 indikerar aktuell mobilsignalnivå (låg-medel-

LED 2-4 indikerar aktuell WiFi-signalnivå (låg-medel-

# LED 2-4 indikerar aktuell strömförsörjningsnivå

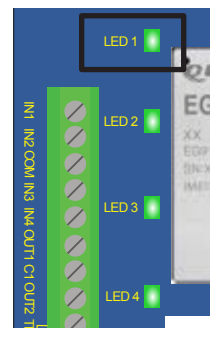

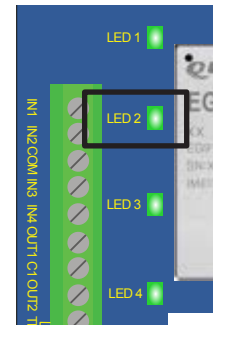

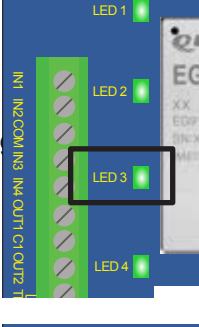

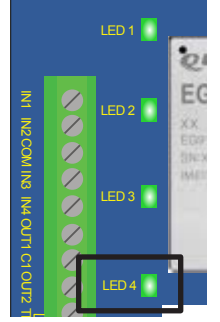

### Manual larmsändare Enicom 4G Pro

# 5. Drift och inställningar

EniCom-kommunikatorerna kan skicka meddelanden till larmcentraler (servrar) via Ethernet, WiFi (ENICOM PRO) eller mobilnätet. Fyra oberoende kommunikationsvägar kan definieras, med 8 kommunikationskanaler för varje, som kan tilldelas upp till 4 olika servrar.

EniCom-kommunikatorerna kan ansluta till molntjänsten, vilket möjliggör fjärrstyrning, underhåll och programmering. Mer information finns i avsnittet om molntjänster.

# 6. Programmering / ENICOM Tool

Inställningarna för kommunikatorn kan programmeras med ENICOM Tool. ENICOM Tool kräver Windowsoperativsystem (Windows 10 eller senare, 32/64 bit). Alla nödvändiga inställningar kan programmeras med ENICOM Tool. Uppstart visas inloggningsfönstret.

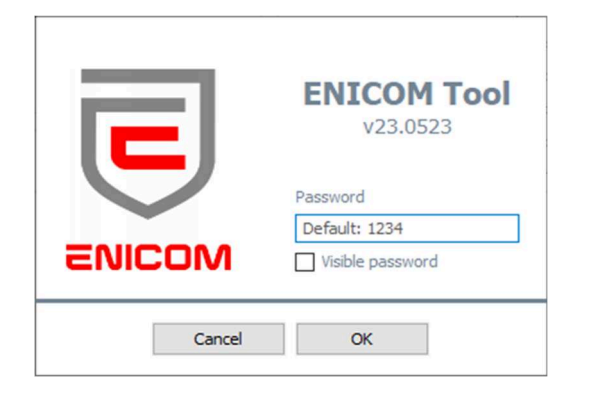

ENICOM Tool kräver ett administratörslösenord för att förhindra obehörig åtkomst. Standardlösenordet är \*\*1234\*\*.

När du har loggat in visas anslutningsinställningarna. Välj COM-porten för EniCom-kommunikatorn och tryck på anslutningsknappen eller ikonen för anslutning i verktygsfältets övre vänstra hörn. Programmet kommer att ansluta till enheten och läsa dess identifikationsdata.

| Device password       Imit Identification         Password       Imit Identification         Image: Serial (USB) connection       Serial (USB) connection         COM17       Image: Serial (USB) connection         Image: Reading after connection       Image: Serial (USB) connection         Firmware Upgrade       CCID #1         Image: Upgrade       Image: Serial (USB) connection         Image: Upgrade       Image: Serial (USB) connection         Image: Serial (USB) connection       Image: Serial (USB) connection         Image: Serial (USB) connection       Image: Serial (USB) connection         Image: Serial (USB) connection       Serial (USB) connection         Image: Serial (USB) connection       MAC address         Image: Serial (Upgrade       Serial (Upgrade                                                                                                    | Connection Settings      | Expert                         | Status     | Console     | Do not use the default device pa |
|----------------------------------------------------------------------------------------------------|--------------------------|--------------------------------|------------|-------------|----------------------------------|
| Password       ●●●●●●         Image: Visible password       Serial No.       EC-81001142         Serial (USB) connection       Enter version       ENtCOM.1.03.N602.ix         COM 17       Image: Password       Boot version       ENtBOT.1.32.N305.ix         CPU ID       7E55-B3CE-1BE7-9C77         MAC address       BC:88:93:81:00:11         Image: Password       Image: Password         Image: Password       MAC address         Image: Password       CCID #1         Image: Password       Image: Password         Image: Password       Password         Image: Password       Password         Imas                                                                                                    | Device password          |                                | Unit Ide   | ntification |                                  |
| ↓ Visible password       Serial No.       EC-S2RM207-81001142         Serial (USB) connection       Entropy of the second second secon                                                     | Password                 | ••                             | Device ID  |             | EC-81001142                      |
| Set Password       Firmware version       ENICOM. 1.03.N602.ix         Serial (USB) connection       Boot version       ENIBOT. 1.32.N305.ix         COM17        Disconnect       CPU ID       7E55-83CE-1BE7-9C77         Reading after connection       MAC address       BC:38:93:81:00:11       IMEI       860037057986730         Firmware Upgrade       CCID #1       -       CCID #2       -                                                                                                    | 🗆 V                      | /isible password               | Serial No. |             | EC-S2RM207-81001142              |
| Serial (USB) connection       Boot version       ENIBOT. 1.32.N305.ix         COM17 ✓       Image: Disconnect       CPU ID       7E55-83CE-18E7-9C77         MAC address       BC:88:93:81:00:11       Image: Disconnect       Image: Disconnect         Firmware Upgrade       CCID #1       -       -         Upgrade       CCID #2       -       -                                                                                                    |                          | Set Password                   | Firmware   | version     | ENICOM. 1.03.N602.ix             |
| COM17          ←> Disconnect         MAC address         BC:88:93:81:00:11           MAC address         BC:88:93:81:00:11         IMEI         860037057986730           Firmware Upgrade         CCID #1         -           Upgrade         -         -                                                                                                    | Sorial (USP) connection  |                                | Boot versi | on          | ENIBOT.1.32.N305.ix              |
| COM17         Image: Commet Line (Commet Line (Com | Senar (USB) connection   |                                | CPU ID     |             | 7E55-B3CE-1BE7-9C77              |
| IMEI       860037057986730         CCID #1       -         Upgrade       -                                                                                                    | COM17 ~                  | <ul> <li>Disconnect</li> </ul> | MAC addre  | ess         | BC:88:93:81:00:11                |
| Firmware Upgrade CCID #1 - CCID #2 -                                                                                                    | Reading after connection |                                | IMEI       |             | 860037057986730                  |
| Upgrade -                                                                                                    | Company the same die     |                                | CCID #1    |             | -                                |
|                                                                                                    | firmware upgrade         |                                | CC10 #1    |             |                                  |
|                                                                                                    |                          | Upgrade                        | CCID #1    |             | •                                |

I den vänstra verktygsfältet kan inställningar läsas från enheten med nedladdningsknappen och skrivas tillbaka till den med uppladdningsknappen. Enheten kan återställas genom att trycka på återställningsknappen. Redigering av parametrar i Expertläge rekommenderas inte för det normala arbetsflödet. Vid tveksamhet, kontakta teknisk support angående expertinställningar och funktioner, eftersom justering av dessa parametrar kan påverka kommunikatorns korrekta funktion.

Extronic Elektronik

Manual larmsändare Enicom 4G Pro

# 7. Rapporteringsinställningar

| Connection     | Settings      | Ex           | pert         | Status     | Console       | e Do   | o not use th | e default dev | rice pa |
|----------------|---------------|--------------|--------------|------------|---------------|--------|--------------|---------------|---------|
| Server / Repor | ting settings |              |              |            |               |        |              |               |         |
|                | Eth WiFi      | Modem        | Account ID   | IP add     | ress / domain | Port   | A            | ES Encryption | n key   |
| Server #1      | $\checkmark$  | $\checkmark$ | 9996         |            |               | 9243   |              |               |         |
| Server #2      |               |              |              |            |               |        |              |               |         |
| Server #3      |               |              |              |            |               |        |              |               |         |
| Server #4      |               |              |              |            |               |        |              |               |         |
| Reporting mode | 1 Path (cha   | nnel)        | O 1 Path (se | rver) O    | Server paths  | O Chan | nel paths    | O Exper       | t       |
| Ethernet       |               |              | Mo           | odem       |               |        |              | Telco         |         |
| DHCP enable    |               |              | SI           | M #1 APN   |               | )      |              | Passt         | throg   |
| Static IP      | 192.168.1.8   | 80           | SI           | M #2 APN   |               |        |              | Serial m      | node    |
| Netmask        | 255.255.25    | 5.0          | SN           | 1S forward |               |        |              | Disabled      | d       |
| Gateway        | 192.168.1.    | 1            |              |            |               |        |              |               |         |
| Primary DNS    | 8.8.8.8       |              | In           | put        | Type          | N      | . Event      | Nr. Ev        | vent    |
| Secondary DNS  | 8.8.4.4       |              | In           | put #1     | NC            | ~ A 1  | 1137         | B 5           |         |
|                |               |              | In           | put #2     | NC            | × A2   | 1301         | B 6           |         |
| WiFi           |               |              | In           | out #2     | NC            | × • •  | 1272         | P 7           |         |
| VIPI enable    |               |              |              | put #5     | NC .          | - A 3  | 13/3         |               |         |
| SSID           |               |              | In           | put #4     | NC            | ~ A 4  | 1110         | B 8           |         |
| Password       |               |              | Ou           | tput       |               |        |              |               |         |
| Device Test    |               |              |              |            | Туре          | Nr.    | Timer I      | Event         | Follo   |
| Event code     | 1603          |              | Ou           | utput #1   | NC (bistable) | ~ 1    | 0            | Zone          | ~       |
| Period         | 5             |              | Ou           | utput #2   | NO (bistable) | ~ 2    | 0            | Zone          | ~       |

De viktigaste parametrarna för att EniCom-kommunikatorn ska fungera korrekt kan ställas in under fliken Inställningar, enligt följande:

Upp till 4 servrar kan definieras, dit EniCom kan skicka meddelanden. För varie server kan ett konto-ID, adress, port och krypteringsnyckel anges. Adress och port är obligatoriska parametrar, men kryptering är valfri och fältet kan lämnas tomt. För varje server kan man även specificera vilka kommunikationskanaler som ska användas (Ethernet, Wifi eller Mobil).

Rapporteringsläget kan ställas in på följande sätt:

- 1 väg (kanal)
- 1 väg (server)
- Servervägar
- Kanalvägar

Ytterligare inställningar finns tillgängliga i expertläge.

Vid användning av 1 väg-lägen fungerar servrar/kanaler som alternativ till varandra. När meddelandet har rapporterats framgångsrikt till någon av dem anses rapporteringen vara slutförd. Vid användning av server-/ kanalväglägen rapporteras alla händelser till alla angivna servrar/kanaler.

### 8. Nätverksinställningar

| Ethernet      | Modem      |     |
|---------------|------------|-----|
| DHCP enable   | SIM #1 AP  | N [ |
| Static IP     | SIM #1 API | 4   |
| Netmask       | SMS forwar | d [ |
| Gateway       | Input      |     |
| Primary DNS   |            |     |
| Secondary DNS | Input #1   |     |
|               | Input #2   |     |
|               | Input #3   |     |

För Ethernet-nätverk använder EniCom-kommunikatorn DHCP som standard, så nätverksparametrarna hämtas automatiskt från nätverket. Om det behövs kan DHCP stängas av och nätverksparametrarna specificeras manuellt.

Vid användning av Ethernet (LAN) och Wi-Fi-anslutning tillhandahålls internetåtkomsten av den lokala nätverksroutern. Det rekommenderas alltid att använda en oavbruten strömförsörjning (UPS) för att driva routern, för att säkerställa problemfri drift.

EniCom-kommunikatorn kan hantera två SIM-kort för två olika mobilnätverk. Det primära mobilnätverket är SIM1 och det sekundära mobilnätverket (för fall-back) är SIM2. Nätverksvalet sker automatiskt.

| SIM #1 APN         my.apn           SIM #1 APN | Passthrogh  |
|------------------------------------------------|-------------|
| SIM #1 APN                                     |             |
|                                                | Serial mode |
| SMS forward                                    | (           |
|                                                | L           |

Den genomsnittliga mobildataanvändningen för EniCom-kommunikatorn beräknas vara 5-6 MB/månad. Detta värde kan variera beroende på frekvensen av test- (keep-alive) signaler och användningen av molnserveråtkomst. Använd ett SIM-kort med minst 5-10 MB/månad i datatrafik.

PIN-koden måste vara avstängd på SIM-korten.

Om EniCom har ett valfritt WiFi/WLAN-gränssnitt (ENICOM PRO), kan det trådlösa nätverket också användas för att ansluta till nätverket. För att använda WLAN måste det aktiveras, och SSID samt inloggningsuppgifter för åtkomstpunkten måste anges.

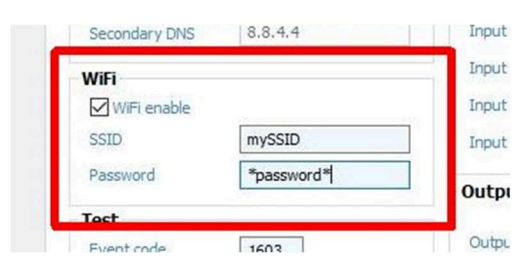

# 9. Inställning av Telco-gränssnittet

EniCom PRO-kommunikatorn ansluts i de flesta fall till säkerhetskontrollpanelen via telco-gränssnittet (TIP och RING-terminaler). Vid anslutning till telco-gränssnittet på en säkerhetskontrollpanel bör följande beaktas:

- Telefonkommunikation bör aktiveras för säkerhetskontrollpanelen.
- DTMF (tonval) måste vara inställt.
- Ett telefonnummer måste anges för rapportering.
- Ett användarkonto måste ställas in för rapportering (undvik att använda siffran '0' om möjligt).
- Kontakt-ID (alla koder) format måste väljas.
- Det kan vara nödvändigt att stänga av alternativet för övervakning av telefonlinje (TLM).
- Det kan vara nödvändigt att stänga av tonvaldetektering.
- För vissa kontrollpaneler måste alternativet "Tvingad uppringning" ställas in.

Kommunikatorn tar emot rapporter via sitt telco-gränssnitt och vidarebefordrar meddelandena till AMS-servrarna.

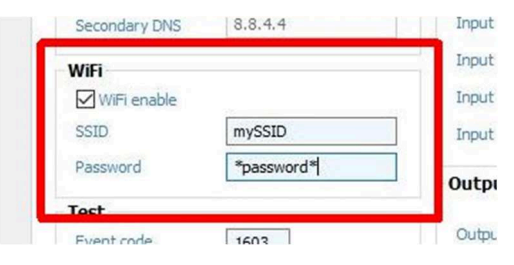

Som standard bekräftar EniCom händelserna till centralapparaten automatiskt, men genom att använda alternativet "Passthrough" kommer kommunikatorn att vänta med att skicka bekräftelsesignalen (Kissoff) tills den framgångsrikt har rapporterat den mottagna händelsen till AMS-servrarna via en av vägarna. Detta resulterar i en något långsammare, men totalt sett mer säker, meddelanderapportering.

Om de mottagna meddelandena inte kan vidarebefordras till någon av AMS-servrarna, kan kommunikatorn pausa vidare mottagning på telco-gränssnittet tills serveråtkomsten har återställts. I så fall kommer centralapparaten att visa "Kommunikationsfel" på sin manöverpanel

# .10. Inställning av Ingångar och Utgångar

EniCom-kommunikatorerna har 4 ingångar och 2 utgångar (OC eller relä, beroende på variant) inbyggda. Beteendet för dessa I/O är programmerbart. Följande inställningar är tillgängliga för ingångarna och utgångarna.

|           | Туре            | Nr. | Event | Nr.   | Event  |
|-----------|-----------------|-----|-------|-------|--------|
| Input #1  | NC (EOL) V      | A 1 | 114A  | B 5   |        |
| Input #2  | NC (EOL) ~      | A 2 | 114A  | B 6   |        |
| Input #3  | NC (EOL) ~      | A 3 | 114A  | в 7   |        |
| Input #4  | NC (EOL) V      | A 4 | 114A  | 8 8   |        |
| Output    |                 |     |       |       |        |
|           | Туре            | Nr. | Timer | Event | Follow |
| Output #1 | NO (bistable) V | 1   | 0     |       |        |
| Output #2 | NO (bistable)   | 2   | 0     |       |        |

Typen av krets för ingångarna kan programmeras som NC (normalstängd) eller NO (normalöppen), utan eller med 1 eller 2 EOL-resistorer, eller så kan den dubbleras med 3 EOL-resistorer. Standardvärdet för EOL-resistorer är 1  $k\Omega$ . Vid zon dubblering bör den 3

EOL-resistorn vara 2 kΩ.

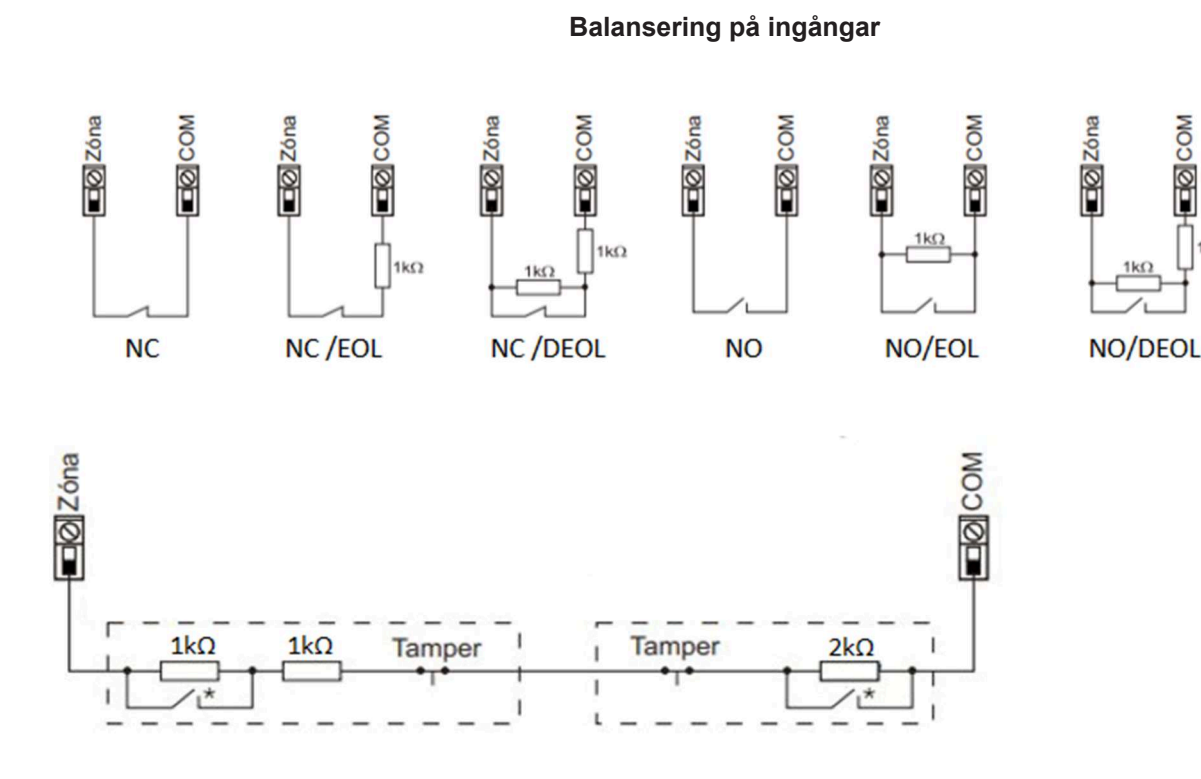

# 11. Utgångsinställningar (ENICOM Tool)

| Output    |                      |           |         |
|-----------|----------------------|-----------|---------|
|           | Туре                 | Nr. Timer | Follow  |
| Output #1 | NC (bistable) ~      | 1 0       | Zone 🗸  |
| Output #2 | NO (bistable) $\sim$ | 2 0       | Event 🗸 |

Vid användning av nyckelströmbrytare för att styra larmsystemet rekommenderas det att använda (monostabil) kontroll, särskilt när systemet innéhåller flera partitioner som har olika status i förhållande till varandra (delvis öppen/stängd). Genom att använda monostabil kontroll – beroende på typen av centralapparaten – kommer systemet först att öppnas/stängas helt.

### 12. Molntjänst

EniCom-kommunikatorerna kan ansluta till molnservern. Denna funktion är aktiverad som standard och görs oberoende av rapporteringsfunktionerna. Genom anslutningen är det möjligt att få åtkomst till kommunikatörerna för fjärrstyrning och programmeringsfunktioner.

Molntjänsten kräver en offentlig internetanslutning. Om detta inte tillhandahålls, eftersom rapporteringen görs via ett privat nätverk (VPN eller privat APN), kan molnfunktionerna inaktiveras.

ENICOM-programmering kan uppgraderas via molnanslutning. För denna process är det nödvändigt att skapa en konfigurationsfil med ENICOM Tool.

Med molnanslutning är det möjligt att få fjärråtkomst genom att använda ENICOM-appen som kan laddas ner från officiella butiker. Efter installationen måste användaren skapa ett konto för att kunna använda appen.

# 13. Uppgradering av mjukvara

Mjukvara kan uppgraderas med ENICOM Tool enligt följande stegs

- 1. Anslut till kommunikatorn med ENICOM Tool via USB.
- 2. Det rekommenderas att spara aktuella inställningar innan uppgraderingen av fast programvara.
- Klicka på knappen för uppgradering av fast programvara och välj filen: 3.

| Upgrade |
|---------|

Uppgraderingsprocessen utförs automatiskt inom några minuter.

| Firmware upgrade in progress          |     |
|---------------------------------------|-----|
| Delete all stored files on the device |     |
| Copy firmware file                    |     |
| Upgrade firmware                      | 10% |
|                                       |     |
| Cancel                                |     |
| Cancer                                |     |

Efter en lyckad uppgradering, kontrollera alla enhetsfunktioner. Om du upplever några problem eller om uppgraderingen misslyckades kan uppgraderingsprocessen upprepas genom att stänga av och slå på kommunikatorn igen och/eller kopiera firmware-filen på nytt.

Stäng inte av kommunikatorn under uppgraderingen av fast programvara! Om uppgraderingsprocessen avbryts på grund av otillräcklig strömförsörjning kan enheten sluta fungera och kan endast återställas genom direkt omprogrammering i servicen.

Det rekommenderas att uppgradera enheten till den senaste firmware-versionen.

Extronic Elektronik

# 14. SMS programmering

Om SIM-kortet stöder att skicka och ta emot SMS-meddelanden kan inställningarna och parametrarna för EniComkommunikatorn också ställas in via SMS-meddelanden.

Lösenordet <password> som används vid SMS-programmering kan programmeras med terminalprogrammet, standardvärdet är 1234. Parametern <ch> är numret på den aktuella kanalen, där det är tillämpligt.

## Följande SMS-kommandon kan användas:

### +cloud

Om det inte finns en giltig molnabonnemang för kommunikatorn kan vi försöka återansluta genom att använda kommandot (applikation eller ENICOM Tool fjärråtkomst).

# #<password> reset\* - t.ex.: #1234 reset\*

Kommunikatorn kommer att återställas inom 30 sekunder.

# #<password> ?\* - t.ex.: #1234 ?\*

Kommunikatorn rapporterar status för sina ingångar och sin firmware-version.

# #<password> o<n>=<on/off>\* - t.ex.: #1234 o1=on\*

Utgångarna på kommunikatorn kan också styras via SMS-meddelanden. Värdet <n> kan vara 1 eller 2, och väljer vilken utgång som ska styras. Utgångens funktion följer schemat som anges i konfigurationsfilen; parameter värde "on" eller "1" aktiverar, "off" eller "0" inaktiverar utgången.

### #<password> [<section>] <parameter>=<value>\* - t.ex.: #1234 [Server1] ID=4567\*

Vilken parameter som helst i konfigurationsfilen kan ställas in genom att skicka ett SMS-kommando. Detta kommando är en expertfunktion, använd det med försiktighet; om du har några tvivel, kontakta teknisk support för vidare hjälp.

Ett SMS-meddelande kan innehålla flera kommandon, separerade med mellanslag. Den korrekta utförandet av kommandona bekräftas med ett "OK"-meddelande. Om det uppstår något problem med kommandona genereras ett "FAIL"-svar. Efter vissa specifika kontrollkommandon kommer enheten att genomföra en omstart.

Om det uppstår problem rekommenderas det alltid att uppgradera deras firmware till den senaste tillgängliga versionen, eftersom detta kan lösa de flesta problem.

SYMTOM: EniCom-kommunikatorn registrerar sig inte på molnservern efter strömstart.

LÖSNING: Kontrollera strömförsörjningen. Kontrollera om SIM-kortet är korrekt installerat i SIM-kortplatsen. Se till att PIN-kodförfrågan är inaktiverad för SIM-kortet. Verifiera nätverksanslutningen och RF-signalsnivåerna. Se till att det finns ett giltigt abonnemang för molnservern (applikation eller ENICOM Tool fjärråtkomst).

SYMTOM: EniCom rapporterar sina händelser korrekt, men det finns inga händelser mottagna från kontrollpanelen ansluten till telco-gränssnittet.

LÖSNING: Kontrollera att rapportering via telefonlinjen är aktiverad och korrekt inställd i centralapparaten. Telefonnummer och konto-ID måste anges, rapporteringsformatet måste ställas in på Contakt-ID, och tonval måste aktiveras, medan tonvaldetektering måste inaktiveras. Kontrollera vilospänningen på TELCO-terminalerna på kommunikatorn (ca 48V DC).

SYMTOM: Händelserna tas inte emot hos mottagaren på larmcentralen, och kommunikationsfel visas.

LÖSNING: Kontrollera inställningarna för rapporteringsvägar i kommunikatorn. Verifiera server- och kanalinställningar, och kontrollera samtidigt om servrarna är tillgängliga för kommunikation med IPT.EXEapplikationen (se kapitel 8. AMS Server Access Testing). Se till att AMS-servrarna stöder det kommunikationsformat och protokoll som används av kommunikatorn. EniCom använder SIA DC-09 IP Reporting Protocol med Contakt-ID format som standard.